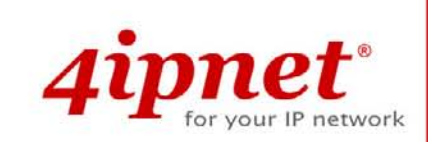

# Quick Installation Guide

# WHG401 v1.21

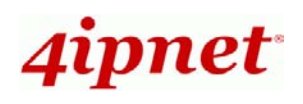

# **Copyright Notice**

This document is protected by USA copyright laws and other laws and is the property of 4IPNET, INC. You may not copy, reproduce, distribute, publish, display, perform, or modify any part of this publication in any form or by any means without prior written permission from 4IPNET, INC. You may not alter or remove any copyright or other notice from copies of the content. All other brand and product names are claimed or registered marks of their respective companies or organizations.

All rights reserved.

# **FCC Caution**

This equipment has been tested and proven to comply with the limits for a class B digital device, pursuant to part 15 of the FCC Rules. These limits are designed to provide reasonable protection against harmful interference in a residential installation. This equipment generates uses and can radiate radio frequency energy and, if not installed and used in accordance with the instructions, may cause harmful interference to radio communications. However, there is no guarantee that interference will not occur in a particular installation. If this equipment does cause harmful interference to radio or television reception, which can be determined by turning the equipment off and on, the user is encouraged to try to correct the interference by one or more of the following measures:

- > Reorient or relocate the receiving antenna.
- > Increase the separation between the equipment and receiver.
- Connect the equipment into an outlet on a circuit different from that to which the receiver is connected.
- > Consult the dealer or an experienced radio/TV technician for help.

# 4ipnet<sup>\*</sup>

### Preface

This Quick Installation Guide provides instructions and reference material for getting started with the 4ipnet WHG401 Secure WLAN Controller. This guide will also show how to connect 4ipnet WHG401 to other network equipments.

### **Package Contents**

- 1. 4ipnet WHG401 x 1
- 2. CD-ROM (User's Manual and QIG) x 1
- 3. Quick Installation Guide (QIG) x 1
- 4. RS-232 DB9 to RJ45 Console Cable x 1
- 5. Crossover Ethernet Cable x 1
- 6. Straight-through Ethernet Cable x 1
- 7. Power Cord x 1
- 8. Rack Mounting Bracket (with Screws) x 1

*It is highly recommended to use all the supplies in the package instead of substituting any components by other suppliers to guarantee best performance.* 

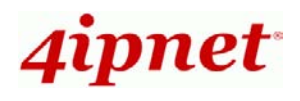

### System Overview

#### **Front Panel**

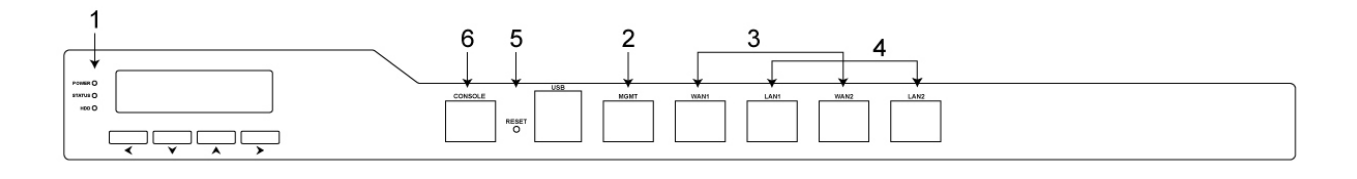

- 1. **LED Indicators:** There are three kinds of LED, **Power**, **Status** and **Hard-disk**, to indicate different status of the system.
- 2. **Mgmt:** For management use only, it always will open WMI (Web Management Interface) homepage. If connect to this port with PC directly, please use *crossover* Ethernet cable.
- 3. **WAN1/ WAN2:** Two WAN ports (10/100/1000 Base-T RJ-45) are connected to the external network, such as the ADSL Router from your ISP (Internet Service Provider).
- 4. LAN1/ LAN2: Client machines connect to WHG401 via LAN ports (10/100/1000 Base-T RJ-45).
- 5. Reset:
  - Press and hold the Reset button for about 5 seconds and status of LED on front panel will start to blink before restarting the system.
  - Press and hold the Reset button for more than 10 seconds and status of LED on the front panel will start to speed up blinking before resetting the system to default configuration.
- 6. **Console:** The system can be configured via a serial console port. The administrator can use a terminal emulation program such as Microsoft's Hyper Terminal to login to the configuration console interface to change admin password or monitor system status, etc.

#### **Rear Panel**

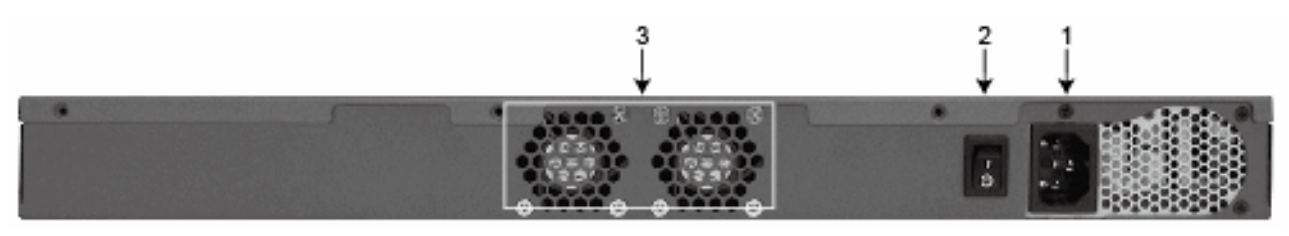

- Power Supply Socket: Connecting the power cord to the built-in open-frame power supply (Input: 100~240 VAC, 50/60 Hz ).
- 2. Power Switch: Power-On ( | ) & Power-Off ( O ).
- 3. **Device Cooling Fan:** Don't block the cooling fans. Leave enough open space for ventilation.

4Gon www.4Gon.co.uk info@4gon.co.uk Tel: +44 (0)1245 808295 Fax: +44 (0)1245 808299

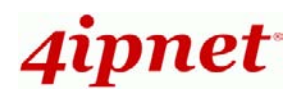

# Hardware Installation

Please follow the following steps to install WHG401:

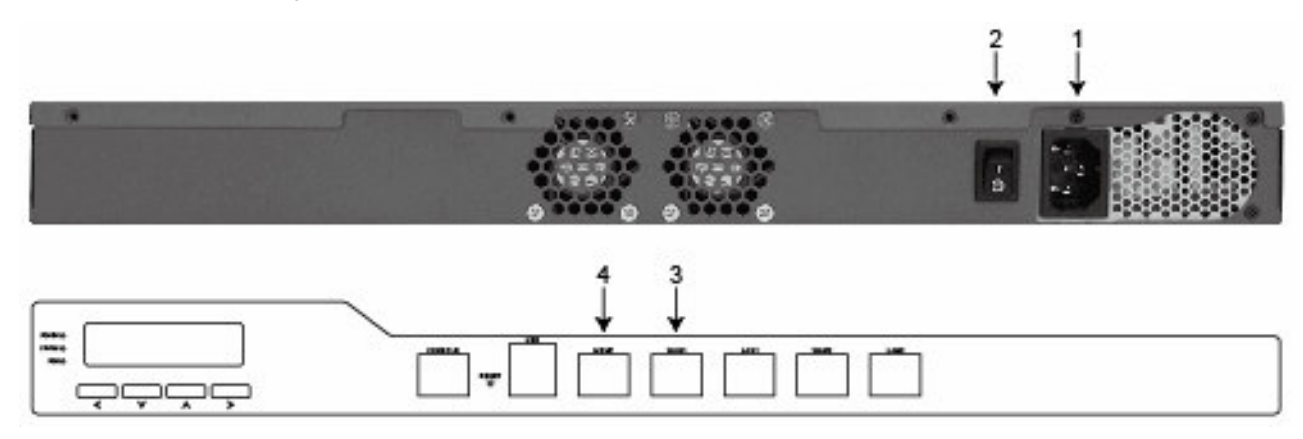

- 1. Connect the power cord to the power socket on the rear panel.
- 2. Turn on the power switch on the rear panel. The Power LED should be on to indicate a proper connection.
- 3. Connect an Ethernet cable to the WAN1 Port on the front panel. Connect the other end of the Ethernet cable to an xDSL/cable modem, or a switch/hub of an internal network. The LED of this port should be on to indicate a proper connection.
- 4. Connect a *crossover* Ethernet cable to the Mgmt Port on the front panel. Connect the other end of the Ethernet cable to an administrator PC for configuring the WHG401 system, an AP for extending wireless coverage, a switch for connecting more wired clients, or a client PC. The LED of Mgmt port should be on to indicate a proper connection.

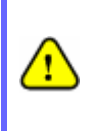

Usually a straight RJ-45 could be applied if WHG401 is connected to a hub/computer which supports automatic crossover. However, after the Access Point hardware is reset, WHG401 would not be able to connect to the Access Point while connecting with a straight cable unless the cable was pulled out and plugged in again. This scenario does NOT occur while using a crossover cable.

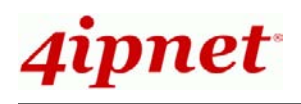

# **Getting Started**

### < System Concept >

4ipnet WHG401 is capable of managing user authentication, authorization and accounting. The user account information is stored in the local database or a specified external database server. Featured with user authentication and integrated with external payment gateway, WHG401 allows users to easily pay the fee and enjoy the Internet service using credit cards through Authorize.net or PayPal. With centralized AP management feature, the administrator does not need to worry about how to manage multiple wireless access point devices. Furthermore, WHG401 introduces the concept of Service Zones - multiple virtual networks, each with its own definable access control profiles. This is very useful for hotspot owners seeking to provide different customers or staff with different levels of network services. The following diagram is an example of WHG401 set to manage the Internet and network access services at a hotspot venue.

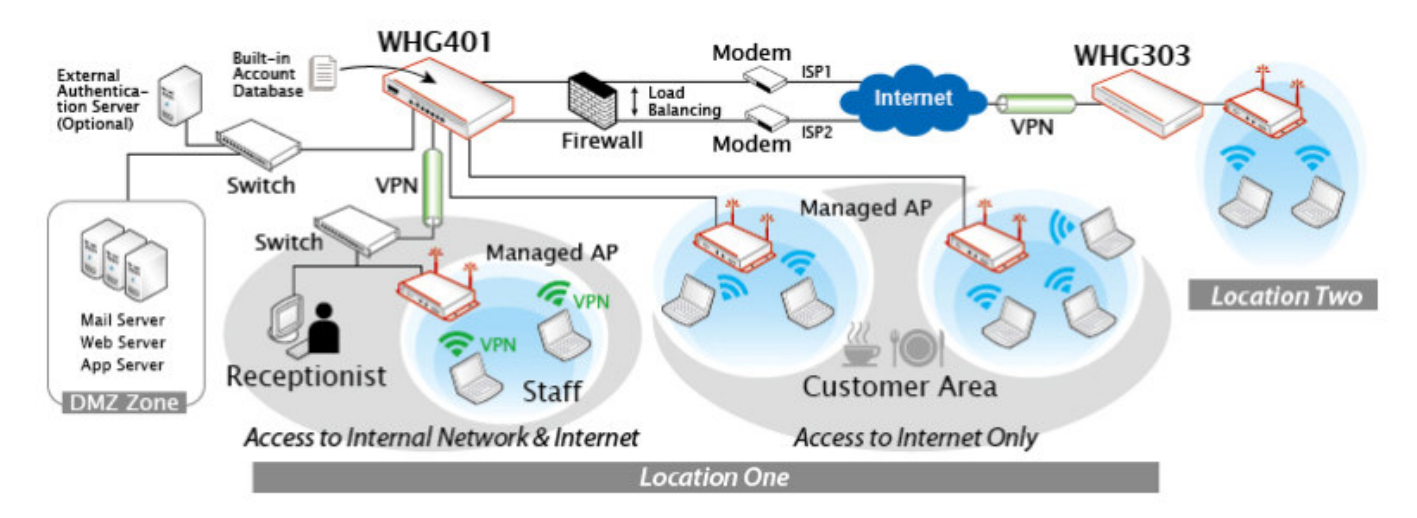

### < Web Management Interface >

4ipnet WHG401 supports web-based configuration. Upon the completion of hardware installation, WHG401 can be configured via web browsers with JavaScript enabled such as Internet Explorer version 6.0 and above or Firefox.

- To access the web management interface, connect a PC to the Mgmt Port, and then launch a browser.
   Make sure you have set DHCP in TCP/IP of your PC to get an IP address dynamically.
- 2. Next, enter the gateway IP address of WHG401 at the address field. The default gateway IP address is *"http://192.168.255.254"* ("https" is used for a secured connection).

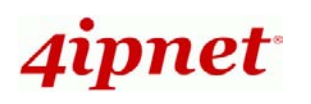

1

#### WHG401 Secure WLAN Controller ENGLISH

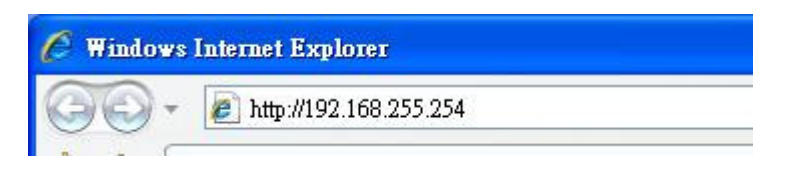

3. The administrator login page will appear. Enter "*admin*", the default username, and "*admin*", the default password, in the User Name and Password fields. Click *Enter* to log in.

| 4ipnet°          |                                   |           |
|------------------|-----------------------------------|-----------|
|                  | Username: Password: Login         | English 💌 |
| Copyright © 2009 | ran area, mer on rights reserved. |           |

4. After a successful login, a "Welcome to System Administration" page will appear on the screen.

For the first time, if WHG401 is not using a **trusted SSL certificate**, there will be a "**Certificate Error**", because the browser treats WHG401 as an illegal website. Please press "**Continue to this website**" to continue. The default user login page will then appear in the browser. *For more information, please see Additional Configuration, WHG401 User's Manual*.

| e Edit | View Eawritee Tonie Hain                                                                                                    |
|--------|----------------------------------------------------------------------------------------------------|
| r 🕸    | Certificate Error: Navigation Blocked                                                                                                    |
| 8      | There is a problem with this website's security certificate.                                                                                                    |
| 0      | The security certificate presented by this website was not issued by a trusted certificate authority.<br>The security certificate presented by this website was issued for a different website's address                           |
|        | Security certificate problems may indicate an attempt to fool you or intercept any data you                                                                                                    |
|        | send to the server.                                                                                                    |
|        | send to the server.<br>We recommend that you close this webpage and do not continue to this website.                                                                                                    |
|        | send to the server.<br>We recommend that you close this webpage and do not continue to this website.<br>Ø Click here to close this webpage.                                                                                        |
|        | <ul> <li>send to the server.</li> <li>We recommend that you close this webpage and do not continue to this website.</li> <li>② Click here to close this webpage.</li> <li>③ Continue to this website (not recommended).</li> </ul> |

If you can't get the login screen, the reasons may be: (1) The PC is set incorrectly so that the PC can't obtain the IP address automatically from the LAN port; (2) The IP address and the default gateway are not under the same network segment. Please use default IP address such as 192.168.255.xx in your network and then try it again. For the configuration on PC, please refer to WHG401 User's Manual, Appendix A - Network Configuration on PC & User Login.

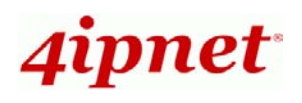

# **Common Settings**

### < Setup Wizard >

WHG401 provides a **Setup Wizard** for quick configuration. To quickly configure WHG401 by using the **Setup Wizard**, click on the **Setup Wizard** button to start the configuration process.

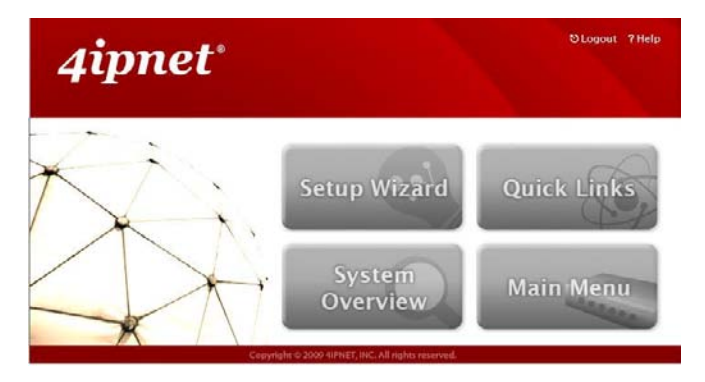

#### Step 1: General

- Enter a new password in the New Password field, and re-enter it again in the Verify
   Password field (a maximum of 20 characters and no spaces allowed in between).
- Select an appropriate time zone from the *Time Zone* drop-down list box to set up the system time.
- Click *Next* to continue.

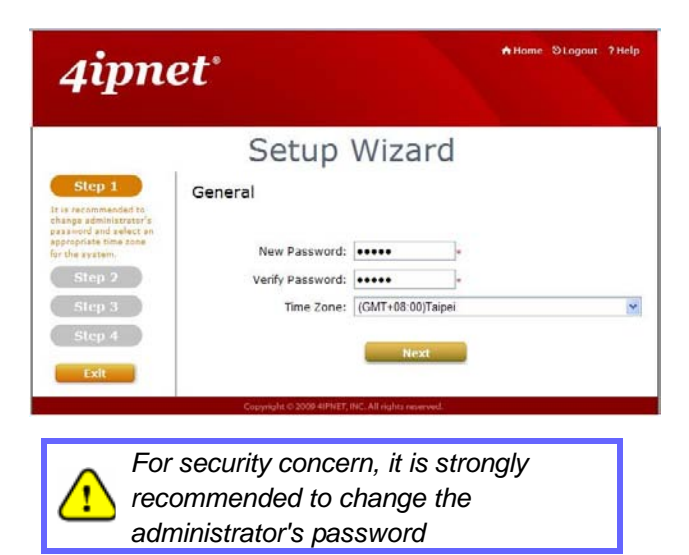

#### Step 2: WAN1 Interface

For setting up both wired WAN and wireless LAN functions:

- Select a proper type of Internet connection for WAN1 interface from the following three available connections: Static, Dynamic, or PPPoE. Your ISP or network administrator can advise on the connection type available to you. Below depicts an example for Dynamic.
- Click *Next* to continue.

| 4ipn                                                                                               | AHome Stogout ?Help                                                                                                    |
|----------------------------------------------------------------------------------------------------|----------------------------------------------------------------------------------------------------|
|                                                                                                    | Setup Wizard                                                                                                    |
| Step 1                                                                                             | WAN1 Interface                                                                                                    |
| Step 2<br>Please select<br>connection type of the<br>WAN3 interface and<br>configure the settings. | <ul> <li>○ Static (Use the following IP settings)</li> <li>◎ Dynamic (IP settings assigned automatically)</li> <li>○ PPPoE</li> </ul> |
| Step 3<br>Step 4<br>Exit                                                                           | Back Next                                                                                                    |
|                                                                                                    | Copyright © 2009-4IPNET, INC. All rights reserved.                                                                                    |

#### Step 3: Local User Account (Optional)

New local accounts can be created and added into the database via this optional function. If local user accounts are not required, click *Skip* to go directly to **Step 4**. However, It is recommended to create at least one local user account in order to verify the system's readiness upon completion of this **Setup Wizard**.

- Enter the Username (e.g. "testuser) and Password (e.g. "testuser") to create a new local account.
- Click *Next* to continue.
- More local accounts can be added by clicking the *Back* button in Step 4.

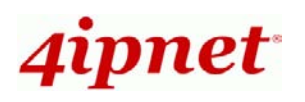

#### WHG401 Secure WLAN Controller ENGLISH

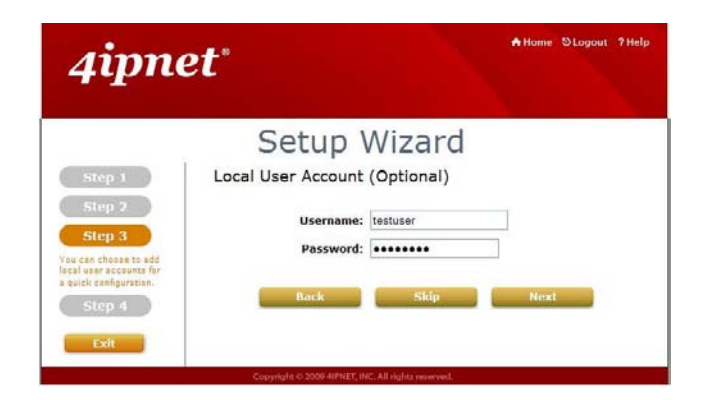

#### Step 4: Confirm and Restart

• Click *Finish* to save current settings and restart the system.

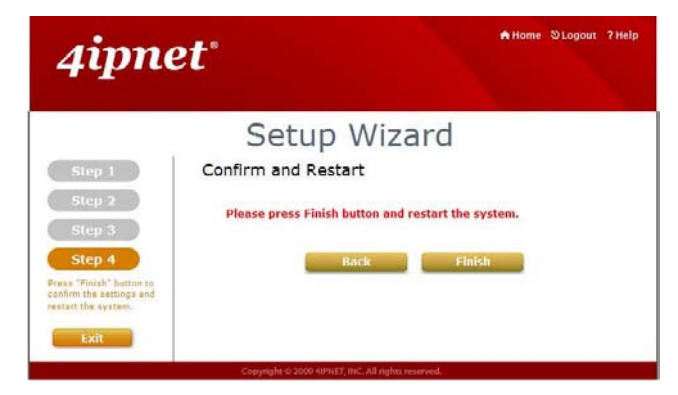

A confirmation dialog box will then appear. Click
 *OK* to continue.

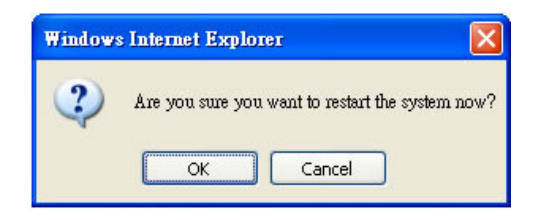

• A **Confirm and Restart** message will appear on the screen during the restarting process. Please do not interrupt the system until the Administrator Login Page appears.

| 4ipn                                                                                                    | ntome ©Logout ?tidp                                |
|----------------------------------------------------------------------------------------------------|----------------------------------------------------|
|                                                                                                    | Setup Wizard                                       |
| Step 1<br>Step 2<br>Step 3<br>Step 4<br>Press 'Anish' button to<br>continu the actings and<br>restart the avetem.<br>Exit | Confirm and Restart                                |
|                                                                                                    | Copyright © 2009-409NET, INC, All rights reserved. |

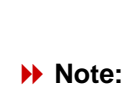

The system is trying to locate a DNS server at this stage. Therefore, a longer startup time is required if the configured DNS cannot be found.

 When the following Administrator Login Page appears, it means the restart process is now completed.

| 4ipnet°            |                                  |
|--------------------|----------------------------------|
|                    | Username:<br>Password:<br>Login  |
| Copyright © 2009 4 | inner, inc. All rights reserved. |

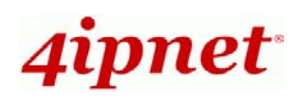

### < User Login >

To verify whether the configuration of the new local user account(s) created via the **Setup Wizard** has been completed successfully:

- Connect a client device (e.g. laptop, PC) to any LAN Port of WHG401. The device will obtain an IP address automatically via DHCP.
- Open a web browser on a client device, access any URL, and then the default User Login Page will appear.
- Enter the Username and Password of a local user account previously generated via Setup Wizard (e.g. "testuser@local" as the Username and "testuser" as the Password); then Click Login.

| 4ipnet <sup>.</sup>                 | User Login          |
|-------------------------------------|---------------------|
| Username: [<br>Password: [<br>Login | est@local Remaining |
|                                     | ✓ Remember Me       |

#### Note:

- WHG401 supports multiple authentication options including built-in local user database and external authentication database (e.g. RADIUS). The system will automatically identify which authentication option is used from the full username entered.
- The format of a full (valid) username is userid@postfix, where "userid" is the user ID and "postfix" is the name of the selected authentication option.
- 3. Exception: The postfix can be omitted only when the default authentication option is used. For example, "LOCAL" is the default authentication option at this system; therefore, you may enter either "testuser" or "testuser@local" in the Username field.

#### Congratulation!

The Login Success Page will appear after a client has successfully logged into WHG401 and has been authenticated by the system.

WHG401 Secure WLAN Controller ENGLISH

The appearance of Login Success Page means that WHG401 has been installed and configured properly.

| ello, vou are longed in via                                                |
|----------------------------------------------------------------------------|
| log out, please click the "Logout" button.<br>Login time: 2009-06-02 11:26 |
|                                                                            |

### < Service Zone & AP Management >

4ipnet WHG401 has introduced an important new concept called "**Service Zone**". For how to set up Service Zones, please refer to the User's Manual.

WHG401 can centrally manage up to 190 access points (APs). For how to set up the "APManagement" feature, please refer to the "APManagement" section of the User's Manual.

For further configuration and information, please refer to the User's Manual.

P/N: V12120090915